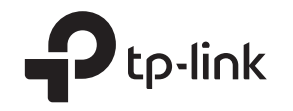

# Guide Installation Rapide

Modem/routeur 4G LTE avec téléphonie

Images peuvent différer des illustrations ©2020 TP-Link 7106508873 REV1.0.0

## 2. Vérifier la connexion matérielle

Vérifiez l'état des LED suivantes. Si le voyant Internet $\mathcal{Q}$  est allumé, votre routeur est correctement connecté à Internet.

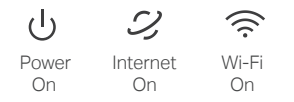

Remarque : si le voyant Internet ne s'allume pas, reportez-vous à Besoin d'aide ? > Q2 en dernière page. 111

Pour une meilleure connexion Internet, assurez-vous que 2 ou 3 barres de la LED de puissance du signal sont allumées. Sinon, essayez de déplacer le routeur vers un endroit susceptible de recevoir un signal de réseau mobile plus puissant, par exemple près d'une fenêtre.

## 1. Connectez le matériel

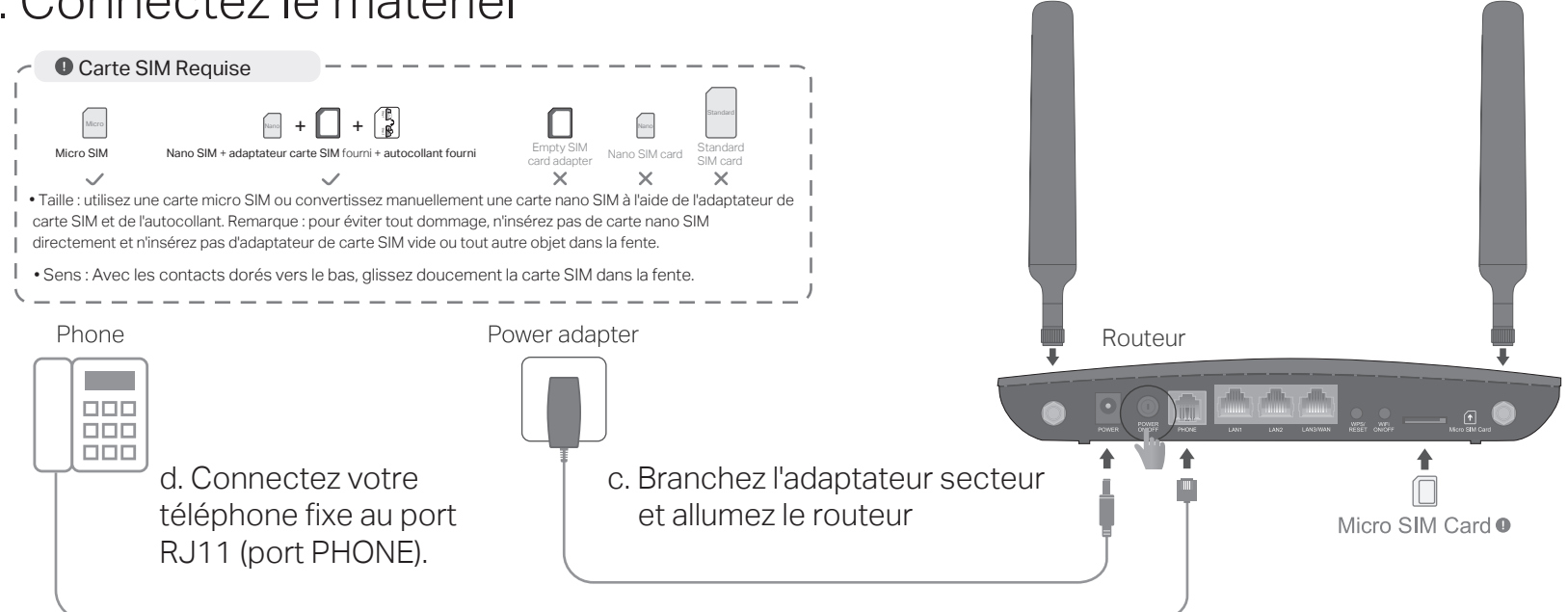

## 3. Profitez d'Internet

- Filaire
- a. Connectez votre ordinateur au port LAN du routeur via un câble Ethernet. WiFi
- Recherchez le SSID (nom du réseau) et le mot de passe sans fil imprimés sur l'étiquette au bas du routeur.

Remarque : pour un routeur bi-bande, vous pouvez trouver deux SSID par défaut. Choisissez-en un pour rejoindre le Wi-Fi.

|--|

b. Cliquez sur l'icône de réseau de votre ordinateur ou accédez aux paramètres WiFi de votre appareil intelligent, puis sélectionnez le SSID pour rejoindre le réseau.

d'aide ? dans ce quide.

| Http://tplinkmodem.net | $\mathcal{O} \rightarrow$ |
|------------------------|---------------------------|
| Nouveau mot de passe   |                           |
| Low Middle High        |                           |
| Confirmer mot de passe |                           |
| Commençons             |                           |

## première configuration.

www.tp-link.com.

a. Installez les antennes et positionnez-les vers le haut.

b. Insérez la carte Micro SIM dans la fente jusqu'à ce que vous entendiez un clic.

### 4. Personnalisez le routeur 4G LTE

1. Assurez-vous que votre ordinateur est connecté au routeur (filaire ou sans fil).

- 2. Lancez un navigateur Web et tapez http://tplinkmodem.net ou
- http://192.168.1.1. Créez un nouveau mot de passe pour les futures connexions.

Remarque : si la page de connexion n'apparaît pas, veuillez vous référer à Q1 de Besoin

- 3. Suivez les instructions étape par étape de la configuration rapide pour terminer la
- Remarque : le routeur peut également être utilisé (ou configuré) en mode routeur sans fil pour les connexions DSL/câble. Pour des configurations plus avancées, veuillez vous référer au guide de l'utilisateur sur le site officiel de TP-Link à l'adresse

### Configurer les paramètres de téléphonie

Par défaut, le routeur utilise les services vocaux traditionnels sur le réseau 3G.

- Pour passer/recevoir des appels vocaux sur le réseau LTE (VoLTE)
- a. une. Lancez un navigateur Web, connectez-vous à la page de gestion Web à l'adresse http://tplinkmodem.net.
- b. Allez dans Avancé > Téléphonie > Mode téléphonie. sélectionnez VoLTE.
- c. Dans la section VoLTE, activez cette fonctionnalité et cliquez sur Enregistrer.

Remarque : pour utiliser cette fonctionnalité, votre opérateur doit également prendre en charge les appels VoLTE. Si vous n'êtes pas sûr, contactez votre opérateur pour obtenir de l'aide.

- Pour passer/recevoir des appels vocaux sur Internet (VoIP)
- a. une. Lancez un navigateur Web, connectez-vous à la page de gestion Web à l'adresse

http://tplinkmodem.net.

- b. Allez dans Avancé > Téléphonie > Mode téléphonie, sélectionnez VolP.
- c. Dans la section VoIP, cliquez sur Ajouter pour saisir les informations de votre téléphone et cliquez sur Enregistrer.

Remarque : si votre fournisseur de téléphonie n'est pas répertorié dans Fournisseur de téléphonie, sélectionnez Autre, puis contactez votre opérateur pour obtenir les informations nécessaires.

## Indicateurs LED

| LED                   | Status                | Indication                                                                                                    |
|-----------------------|-----------------------|----------------------------------------------------------------------------------------------------|
| ل<br>Power            | On<br>Flashing<br>Off | Power is on.<br>The system is starting up or firmware upgrade is in progress.<br>Power is off.                                                            |
| ン<br>Internet         | On<br>Off             | Internet connection is available.<br>No Internet connection.                                                                                              |
| Wi-Fi                 | On<br>Flashing<br>Off | Wi-Fi is enabled.<br>WPS connection is in progress.<br>Wi-Fi is disabled.                                                                                 |
| 모<br>LAN              | On<br>Off             | A device is connected to the LAN port.<br>No device is connected to the LAN port.                                                                         |
| ୍ଡି<br>PHONE          | On<br>Flashing<br>Off | The phone is off-hook.<br>The phone is ringing.<br>The phone is on-hook.                                                                                  |
| II<br>Signal Strength | On<br>Off             | Indicates the signal strength of the mobile internet network.<br>More lit bars indicates a better signal strength.<br>There is no mobile internet signal. |

### Besoin d'aide?

- Q1. Que dois-je faire si je ne peux pas accéder à la page de gestion Web?
- Si l'ordinateur est défini sur une adresse IP statique, modifiez ses paramètres pour obtenir automatiquement une adresse IP.

Assurez-vous que http://tplinkmodem.net ou http://192.168.1.1 est correctement saisi dans le navigateur Web. Utilisez un autre navigateur Web et réessayez. Redémarrez votre routeur et réessayez. Désactivez et activez la carte réseau active en cours d'utilisation.

### Q2. Que dois-je faire si je ne peux pas accéder à Internet ?

- 1) Vérifiez que votre carte SIM est une carte LTE ou WCDMA
- 2) Vérifiez que votre carte SIM se trouve dans la zone de service de votre fournisseur d'accès Internet.
- 3) Vérifiez que votre carte SIM dispose d'un crédit suffisant.
- 4) Lancez un navigateur Web, connectez-vous à la page de gestion Web et vérifiez les points suivants
- 5) 1) Allez dans Avancé > Réseau > Internet pour vérifier que les paramètres fournis par votre FAI sont correctement saisis. Si les paramètres sont incorrects, cliquez sur Créer un profil et entrez les paramètres corrects, puis sélectionnez le nouveau profil dans la liste Nom du profil.
- 6) 2) Accédez à Avancé > Réseau > Gestion du code PIN pour vérifier si le code PIN est requis. Si c'est le cas, saisissez le code PIN correct fourni par votre FAI, puis cliquez sur Enregistrer.
- 7) 3) Accédez à Avancé > Réseau > Paramètres de données pour vérifier si le total/mensuel utilisé dépasse l'allocation totale/mensuelle. Si tel est le cas, cliquez sur Corriger et définissez Total/ Mensuel utilisé sur 0 (zéro) ou désactivez la limite de données.
- 8) 4) Accédez à Avancé > Réseau > Internet pour vérifier que les données mobiles sont activées. Si ce n'est pas le cas, activez-le pour accéder à Internet.

## Configurer le routeur via Tether App

Empêchez les utilisateurs indésirables de se connecter à votre réseau

### Comment commencer?

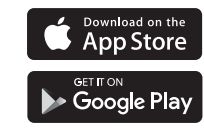

### Routeur > Routeur 3G/4G

### Q3. Comment restaurer le routeur à ses paramètres d'usine par défaut ?

### Q5. Que dois-je faire si j'oublie le mot de passe de mon réseau WiFi?

WiFi

### Information Sécurité

 Gardez l'appareil à l'écart de l'eau, du feu, de l'humidité ou des environnements chauds. N'utilisez pas de chargeur ou de câble USB endommagé pour charger l'appareil. N'utilisez pas d'autres chargeurs que ceux recommandés. N'utilisez pas l'appareil là où les appareils sans fil ne sont pas autorisés. L'adaptateur doit être installé à proximité de l'équipement et doit être facilement accessible.

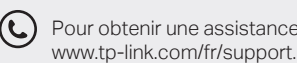

Le TP-Link Tether offre un moven simple et intuitif d'accéder et de gérer votre routeur.

Modifier les paramètres de base du réseau WiFi

Afficher les informations sur les plicates les clients connectés à votre

1. Téléchargez l'application TP-Link Tether.

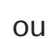

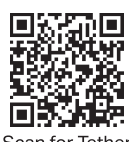

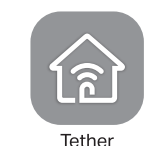

2. Ouvrez l'application Tether et connectez-vous avec votre identifiant TP-Link.

Remarque : Si vous n'avez pas de compte, créez-en un d'abord.

3. Appuyez sur le bouton + de l'application Tether et sélectionner

Suivez les étapes pour terminer la configuration et vous connecter à Internet.

 Le routeur étant sous tension, maintenez enfoncé le bouton WPS/RESET sur le panneau arrière du routeur jusqu'à ce que le voyant d'alimentation commence à clignoter, puis relâchez le bouton. Attendez que le routeur se réinitialise. Connectez-vous à la page de gestion Web du routeur et accédez à Avancé > Outils système > Sauvegarde et restauration, cliquez sur Restauration d'usine et attendez la fin du processus de réinitialisation.

Q4. Que dois-je faire si j'oublie le mot de passe de ma page de gestion Web?

Reportez-vous à la Q3 pour réinitialiser le routeur, puis créez un nouveau mot de passe pour vous connecter.

Le mot de passe sans fil par défaut est imprimé sur l'étiquette du produit du routeur.

Connectez un ordinateur directement au routeur à l'aide d'un câble Ethernet. Connectez-vous à la page de gestion Web du routeur et accédez à De base > Sans fil pour récupérer ou réinitialiser votre mot de passe

- N'essayez pas de démonter, réparer ou modifier l'appareil. Si vous avez besoin d'un service, veuillez nous contacter

(C) Pour obtenir une assistance technique, le guide de l'utilisateur et d'autres informations, visitez https://